## 第二类医疗器械经营备案企业申报说明

一、企业申报

1. 登录河北省政务服务网

| 〉线上申报─河北政务服务网            | $\rangle$                                                                                                    |
|--------------------------|----------------------------------------------------------------------------------------------------|
| • 登录河北省政务服务网             |                                                                                                    |
|                          | 🤮 河北省人民政府门户网站 (无障碍阅读)                                                                                                    |
| 全國一体化在线政务服务平台<br>河北政务服务网 | <b>新注:技术资</b> 询电话拨打12345或18932945032                                                                                                    |
|                          | 休人     送人     第010日前金梁       ●法定代表人     Qを功人       ●法定代表人     Qを功人       ●     第6人志母       ●     第6人志母       ●     市谷清动完成验证       ①     算句之告母       ●     丁川谷安       电子雪业执端登录     国家政务服务整号登录平台       CA登录     注册帐号 |
|                          |                                                                                                    |

2. 地市选择-邯郸市

| 〉线上申报─河北政务周                                    | 服务网                  |                                                                    |                                                               | $\rangle$ |
|------------------------------------------------|----------------------|--------------------------------------------------------------------|---------------------------------------------------------------|-----------|
| 全国一体化在线政务服务平台<br>河北政务服务网 网北阔级。                 | <b>該</b> ()选择 ~      | 👷 国家政务服务平台 🛛 🤶 河北省人                                                | 、民政府门户网站 无隐藏<br>长辈模式                                          |           |
| 首页 个人办事 法人办事 阳光政务<br>全省一张网 服务零距离               | 行政权力 公共服务 效能出<br>选择所 | 监督 12345<br><b>;在地市</b><br>》 河北健康码<br>》 河北律校资项目(工程建设<br>" 在线审批监管平台 | •牧,已登录!(0<br>e)<br>我 讲                                        |           |
| Q 時輸入您想了解的內容<br>防衛 新批 公积金 护照 变更 身份证 注销登记 户口 证用 | 授家 ■ 1931년音 事项 (3)   | <ul> <li>         申</li></ul>                                      | (要預約)<br>安置<br>約<br>約<br>小<br>十<br>一<br>度<br>査<br>海<br>小<br>小 |           |
|                                                |                      |                                                                    | ·河北省12245政委服委傅尾纳                                              |           |

3. 部门选择-市行政审批局

〉线上申报−河北政务服务网

| 首页     | 古行政审批局        | 古治防教授去队  | 由共石家店市委官 | <b>古立</b> 化 亡 由 和 総 強 | 古邮管局     | 古保密局     | 市球店人联合会 |
|--------|---------------|----------|----------|-----------------------|----------|----------|---------|
|        | 市国家安全局        | 市红十字会    | 市委编办     | 市实行保障局                | 石家庄市财政局  | 市法改委     | 市教育局    |
|        | 市审计局          | 市民政局     | 市司法局     | 市人社局                  | 市水务局     | 市林业局     | 市公安局    |
| 专题     | 市自然资源和规划      | 市公积金中心   | 市生态环境局   | 市商务局                  | 城市管理综合行政 | 市科学技术局   | 市体育局    |
|        | 市应急管理局        | 市市场监督管理局 | 市统计局     | 市人民防空办公室              | 市金融工作办公室 | 国家税务总局石家 | 市气象局    |
| e<br>L | 市烟草局<br>市委统战部 | 市住建局     | 市卫生健康委   | 市无线电监督执法              | 市农业农村局   | 市交通运输局   | 市委办公室   |

4. 在搜索框中输入"医疗器械"或其他相关关键词,点击搜索

| <b>主 按部门分类</b>    |               |      |      |      |      |      | 女起内容 |
|-------------------|---------------|------|------|------|------|------|------|
| 区审批局              | 区委统战部         |      | 区医保局 |      |      | 区税务局 |      |
| 区自然规划局            | 区气象局          |      | 区委编办 |      | X    | 城管大队 |      |
| <b>依申请</b> 非依申请   |               | 显示全部 |      |      |      |      |      |
| 2个主项,4个子项,0个业务办理项 | □ 仅显示可以在线办理事项 |      |      | 器机   | 1    |      | Q    |
| 医疗器械网络销售备案 📩      | tikik .       |      | 办事指南 | 在线办理 | 查看评价 | 我要订阅 | 表格下载 |
| 十 第二类医疗器械经营备案     |               |      |      |      |      |      |      |

## 5. 选择对应事项,点击"在线办理"

| 共2个主项,4个子项,0个业务办理项 🗌 仅显示                  | 可以在线办理事项 |      | 器械   |      |      | Q    |
|-------------------------------------------|----------|------|------|------|------|------|
| 医疗器械网络销售备案 ★★★★                           |          | 办事指南 | 在线办理 | 查看评价 | 我要订阅 | 表格下载 |
| 一 第二类医疗器械经营备案                             |          |      |      | /    |      |      |
| · 《第二类医疗器械经营备案凭证》核发<br>受理部门: 石家庄市柬城区行政审批局 | ****     | 办事指南 | 在线办理 | 查看评价 | 我要订阅 | 表格下载 |
| · 《第二类医疗器械经营备案凭证》变更<br>受理部门:石家庄市栾城区行政审批局  | ****     | 办事指南 | 在线办理 | 查看评价 | 我要订阅 | 表格下载 |
| · 《第二类医疗器械经营备案凭证》补发<br>受理部门:石家庄市栾城区行政审批局  | ****     | 办事指南 | 在线办理 | 查看评价 | 我要订阅 | 表格下载 |
| · 《第二类医疗器械经营备案凭证》注销<br>受理部门: 石家庄市栾城区行政审批局 | ****     | 办事指南 | 在线办理 | 查看评价 | 我要订阅 | 表格下载 |

6. 阅读须知后,点击"下一步"

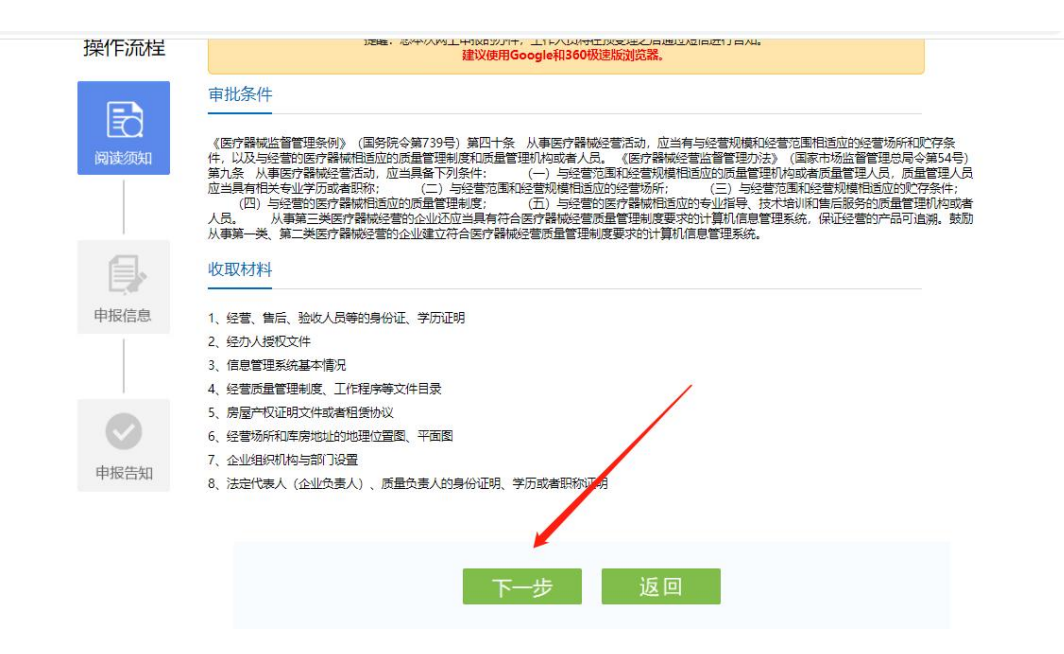

7. 按照实际情况,规范填写申报信息

| Ð   | 基本信息           |               |          |
|-----|----------------|---------------|----------|
| 读须知 | * 社会统一信用代码:    |               |          |
|     | * 企业名称:        |               |          |
|     | * 法定代表人/企业负责人: | * 法定代表人身份证号码: | 请输入身份证号码 |
|     | * 联系人:□同法人     | * 联系人手机号:     | 请输入手机号   |
| →◆  | * 企业注册地址:      |               | 0        |
|     | * 申报内容:        | Ż             |          |
|     | 表单信息           |               |          |
| 报告知 | 医疗器械经 医疗器械经营   |               |          |

8. 规范填写业务表单

|                       | 2017年分类目录:<br>010020300000000000000000000000000000000 | □ 05 □ 06<br>远输、贮存) □ 6<br>远输、贮存),6840 | □ 07 □ 08 □ 09<br>5840体外诊断试剂<br>本外诊断试剂,只能二选一 | □ 10 □ 11 | □ 12 □ 13 |
|-----------------------|-------------------------------------------------------|----------------------------------------|----------------------------------------------|-----------|-----------|
| 已选经营范围                |                                                       |                                        |                                              |           |           |
| *法定代表人                | 东软                                                    | *身份证                                   | * <b>学</b> 历                                 | 请选择 >     | *专业       |
| *企业负责人                |                                                       | *身份证                                   | *学历                                          | 请选择 >     | *夸业       |
| *质量负责人                |                                                       | *身份证                                   | <b>*</b> 学历                                  | 请选择 >     | *专业       |
| *营业区总面积<br>(㎡)        |                                                       |                                        |                                              |           |           |
| *仓库总面积(㎡)             |                                                       |                                        |                                              |           |           |
| *常温库(m <sup>2</sup> ) |                                                       | *6)                                    | ]凉库(㎡)                                       |           |           |
|                       |                                                       |                                        |                                              |           |           |

9. 按照要求,准确上传申请材料。

| 红白灰玉白水          | 理制度、上作程序等文件目录(复)           | 训件个数:0;原件     | 个致: 1)      |             |        |
|-----------------|----------------------------|---------------|-------------|-------------|--------|
|                 | 画 邮寄                       |               |             | 1 上传        | 自 窗口提交 |
| * 房屋产权证明        | 明文件或者租赁协议(复印件个数:           | : 1; 原件个数: 1) |             |             |        |
|                 | 自 部寄                       |               |             | <u>↑</u> 上传 | □ 窗□提交 |
| * 经营场所和国        | 车房地址的地理位置图、平面图(            | 夏印件个数:0;原     | 牛个数: 1)     |             |        |
|                 | <b>唐</b> 昭 周               |               |             | 土 上传        | 目 窗□提交 |
| * 企业组织机构        | 勾与部门设置(复印件个数: 0; 周         | [件个数: 1)      |             |             |        |
|                 | 西 昭寄                       |               |             | <b>土</b> 上传 | 回 窗口提交 |
| *法定代表人<br>个数:1) | (企业负责人) 、质量负责人的身           | 份证明、学历或者      | 职称证明(复印件个数  | : 0; 原件     |        |
|                 | 高 邮寄                       |               |             | ♪ 上传        | 自 窗口提交 |
| 小充材料<br>提示:除了【月 | 申请材料】列麦包含的材料外,您<br>丁直接在线预览 | 河通过点击右侧"      | 上传文件" 按钮对补持 | 钫料进行上传。     | 1 上传文件 |
| 点击材料名称可         |                            |               |             |             |        |

二、电子证照下载

|                                                 | ov 70                                                                                                    |                                                   | -<br>                      | 0                          |
|-------------------------------------------------|----------------------------------------------------------------------------------------------------|---------------------------------------------------|----------------------------|----------------------------|
| 便民应用重有更多                                        | <ul> <li>・ 企业投资项目核准(内</li> <li>・ 企业投资项目核准(内</li> <li>・ 企业投资项目备案(内</li> <li>・ 省直单位职工住房公報</li> <li>・ 音看到</li> </ul> | 资)<br>资)<br>金汇、补缴<br>形多                           | 熱了事项 使民服务<br>主义使用合款规范器访问专区 | ●<br>●<br>●<br>●<br>●<br>● |
|                                                 |                                                                                                    |                                                   |                            | ()<br>一<br>咨询投             |
| 人个                                              | 服务                                                                                                    | 法人                                                | 服务                         | 同の                         |
| 非公司企业登记                                         | 6 <sup>9</sup> <b>企业变更</b><br>省外建筑企业进筹信息变更                                                                        | 会业"商思注销"一网通<br>境外投资企业注销                           | ◇ 公共资源交易<br>公共资源交易         | 伊氏鄉<br>便氏鄉<br>统一共          |
| 使量监督<br>建设工程质量绘则机构资质查询<br>食品经营许可证查询<br>安全生产件可百询 | 2. 投资<br>投资项目(工程建设)申报<br>投资主体变更需需<br>企业投资项目备案(内资)                                                                 | 资质<br>住建行业资质证书目助办理<br>建筑业企业资质证书下载<br>工程图察企业资质证书下载 | 四日 更多<br>进入须道页了解更多服务       |                            |
|                                                 |                                                                                                    |                                                   |                            | 移动                         |

## 1. 登录"河北政务服务网",在下方选择"法人服务"

## 2. 点击"资质"模块,选择相应证照

|         | 首页                 | 个人办事                          | 法人办                 | 厚 阳光1      | 防 行             | 政权力     | 公共服务      | 效能监督           | 12345                                        |
|---------|--------------------|-------------------------------|---------------------|------------|-----------------|---------|-----------|----------------|----------------------------------------------|
| Г       | 首页>法人服务            | >资质                           |                     | 1          |                 |         |           |                |                                              |
|         | 药品零                | 等告证照下载                        |                     |            | ~               |         |           |                |                                              |
|         | 住建行                | 可业资质证书自助力                     | 理                   | 建筑业企业      | 资质证书下载          |         | 工程勘察企业    | 资质证书下载         |                                              |
|         | "安管                | 营"人员考核合格证                     | E书下载                | 基金会法人      | 登记证书查询          |         | 二级注册计量    | 師证书查询          |                                              |
| 3.      | 进入                 | 下载页                           | 面                   |            |                 |         |           |                |                                              |
|         | 全国一体的              | <sup>化在线政务服务平台</sup><br>收务服务网 | ♀ 河北省级              | 部门选择       |                 |         | 请输入您想了解的内 | ₽<br>P         | 智能问答   一 ののののののののののののののののののののののののののののののののののの |
|         |                    | 个人办事                          | 法人办事                | 阳光政务       | 行政权力            | 公共服务    | · 效能监督    | <b>≊</b> 12345 |                                              |
|         |                    | 资质证书下载                        |                     |            |                 |         | 1         | <u></u>        | 办件查询<br>全<br>便民缴费                            |
| <u></u> | ;前位置: 首页 >         | 法人服务 >资质                      |                     |            |                 |         |           |                | <b></b><br>统一热线                              |
| 1.      | 企业名称/姓名<br>.符合延期条件 | 且当前系统中无申请案卷的                  | 证书编号<br>的企业电子证书,可点: | も"延期"按钮,自行 | 查询<br>进行电子证书延期操 | 下载阅读器作。 |           | 照片为空的注册证书      | 日录清单                                         |

发证机关

发证日期

有效期至

操作

第一页 上一页 1 下一页 最后一页 共1条

企业名称/姓名

证书类型

2.符合延期条件但在系统中已申报变更、增项等案卷的企业电子证书,需待案卷办结后再进行"延期"操作。

证书编号